# **Cotação Mobile - Android**

Modulo responsável por fazer a interface entre o fornecedor e a empresa para informar os preços em uma cotação aberta no Intellicash usando a internet.

# Compatibilidade

Requer Android 3.0 ou superior.

### Servidor

Para exibir todos servidores cadastrados no aplicativo, o usuário deverá pressionar o botão de menu e depois em "Servidor" na tela de login.

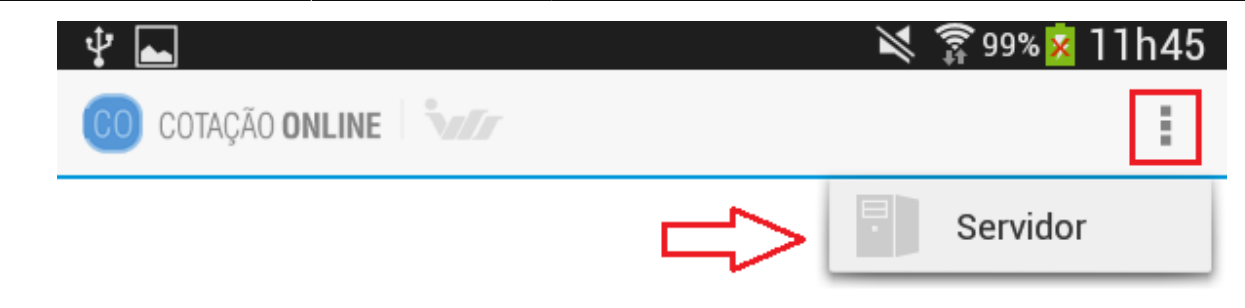

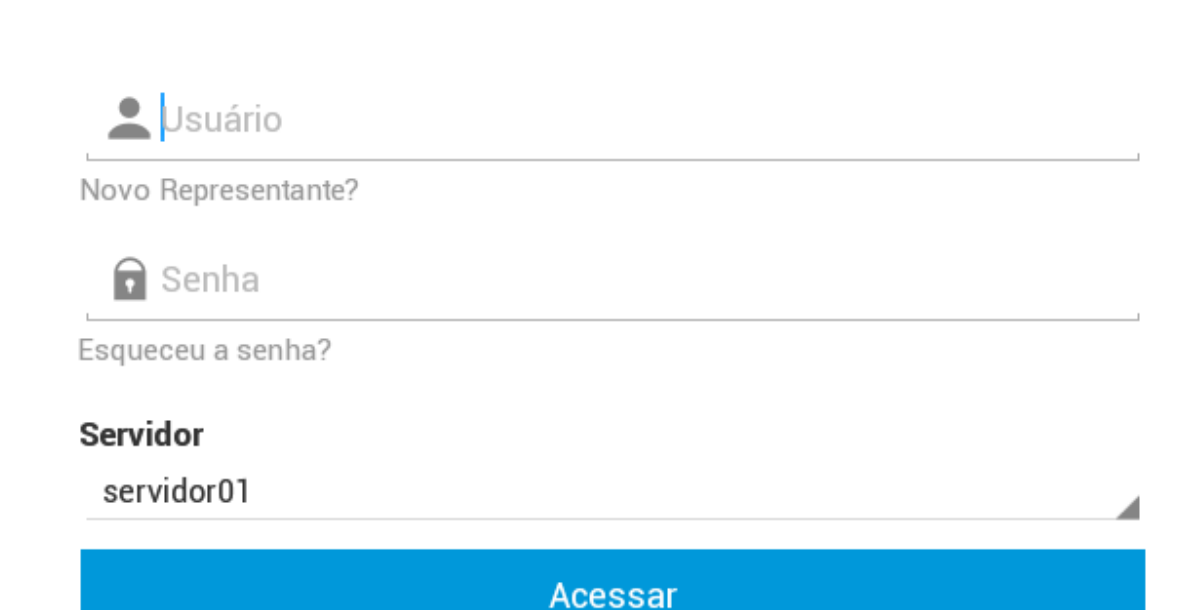

IWS - Todos os direitos reservados. Versão 1.0 Nesta tela são exibidos todos os servidores cadastrados.

#### 

servidor01

192.168.0.17:8087

servidor02

meuip.com:756895

servidor03 server.com.br:55

servidor04 192.340.23.8:8588

servidor05 ipddns.net:43858

servidor06 189.177.244.106:58699

servidor07 server.net.bf:568988

servidor08 ruy.hur.me:56898

servidor09 sdf.ff.gt:58588

servidor10 drrgio.bb.vy:85588

servidor11 200.202.252.2:88995

servidor12 fuyg.net.me:596699

servidor13 serw.fuj.br:6999

servidor14 duit.dr.br:500088

005540

servidor15

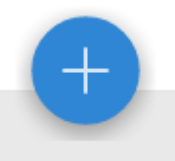

# **Adicionar Novo Servidor**

Para cadastrar um novo servidor há duas maneiras:

O usuário deverá pressionar o botão "novo" localizado no canto inferior direito na tela de "Servidores", conforme demonstra a figura abaixo.

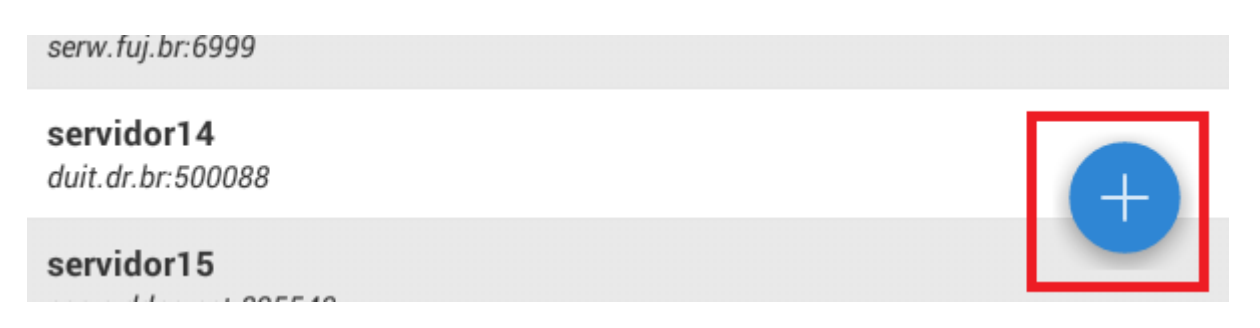

Uma outra forma de cadastrar um servidor é quando na tela de login é exibida uma solicitação de cadastro. Neste caso o usuário deverá pressionar o botão "cadastrar".

| Ý 🖻         |                    |                                         | 🕅 🛱 99% 🔀 | 11h23 |
|-------------|--------------------|-----------------------------------------|-----------|-------|
| CO COTAÇÃO  | ONLINE <b>Sele</b> |                                         |           | 1     |
|             |                    |                                         |           |       |
|             |                    |                                         |           |       |
|             |                    |                                         |           |       |
|             |                    |                                         |           |       |
|             |                    |                                         |           |       |
|             |                    |                                         |           |       |
|             |                    |                                         |           |       |
|             |                    |                                         |           |       |
|             | rio                |                                         |           |       |
| Novo Repres | entante?           |                                         |           |       |
| Se          | rvidor não cadastr | ado!                                    |           |       |
| Esquec      |                    | Cadastrar                               |           |       |
| Servid      | _                  | _                                       | _         |       |
|             | _                  | Access                                  | _         |       |
| _           |                    | Acessar                                 |           |       |
|             | IWS - Todo         | s os direitos reservados.<br>Versão 1.0 |           |       |
|             |                    |                                         |           |       |
|             |                    |                                         |           |       |
|             |                    |                                         |           |       |
|             |                    |                                         |           |       |
|             |                    |                                         |           |       |
|             |                    |                                         |           |       |
|             |                    |                                         |           |       |

A solicitação do cadastro de servidor, só é exibida quando não há nenhum servidor cadastrado.

Será aberta uma tela de servidores onde deverá ser informado: o "Servidor" que seria um nome para identificação do mesmo na tela de login, o "IP" e a "Porta" que são referentes ao serviço do CO já devidamente instalado e configurado.

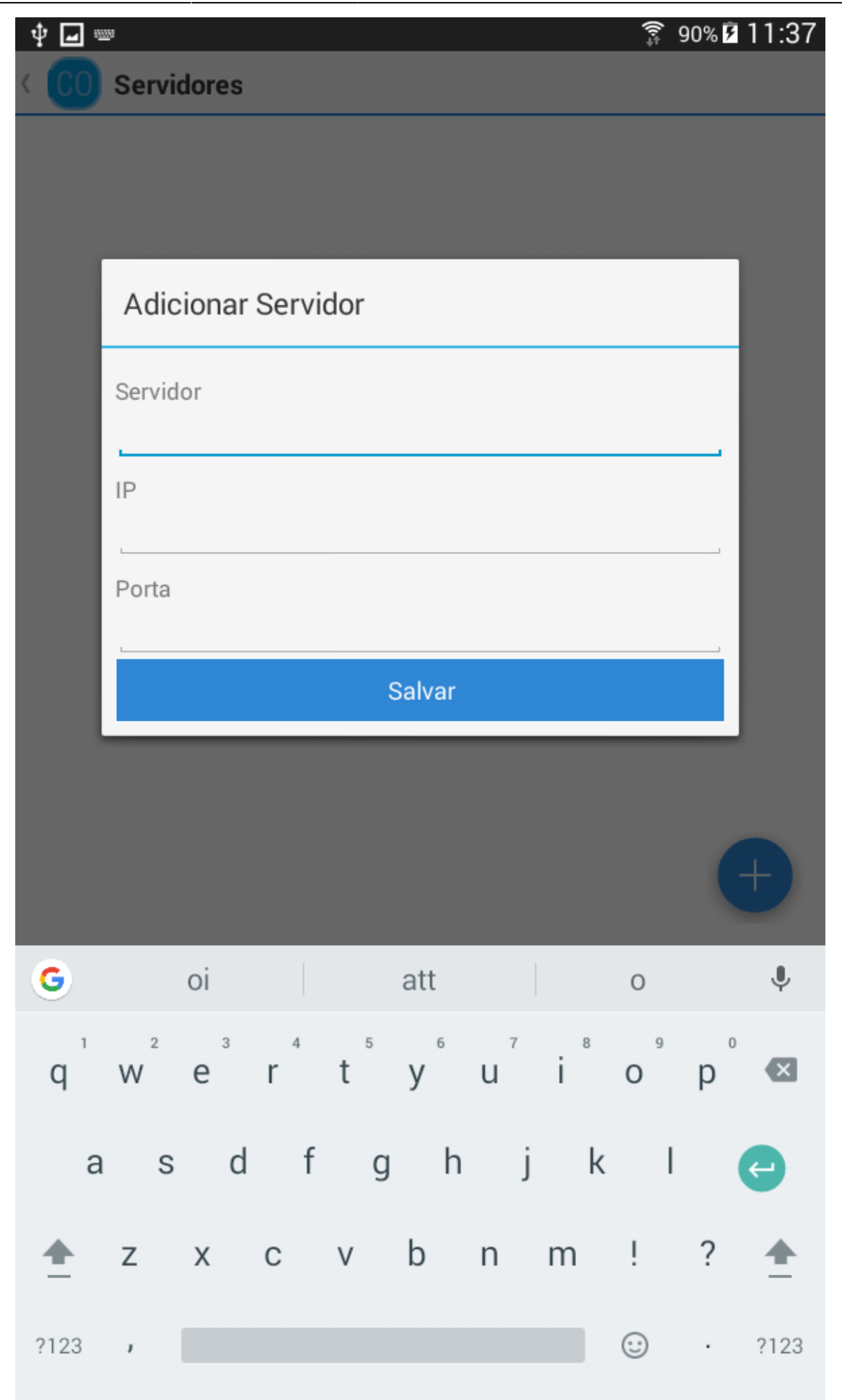

Possível mensagem de erro:

• Verifique se todos os campos foram preenchidos corretamente!

# **Editar Servidor**

Para editar um servidor já cadastrado, na tela de "Servidores" o usuário deverá pressionar por um

segundo, um servidor da lista. A barra de título será alterada. Pressione o botão *localizado no* canto superior direito, conforme demonstra a figura abaixo.

82521348 Last up

| oda | te: 2016/12/23 19:29                   | manuais:cotacao:mob | ile http://wiki.iws.com | ı.br/doku.php?id=man | nuais:cotacao:mob | ile&rev=148 |
|-----|----------------------------------------|---------------------|-------------------------|----------------------|-------------------|-------------|
|     | <b>‡</b> ∎                             |                     |                         |                      | 🗊 90% 🕫           | 11:28       |
|     | 🗸 ок                                   |                     |                         |                      | Ľ                 | Î           |
|     | <b>servidor01</b><br>192.168.0.17:808  | 7                   |                         |                      |                   |             |
|     | servidor02<br>meuip.com:75689          | 95                  |                         |                      |                   |             |
|     | servidor03<br>server.com.br:55         |                     |                         |                      |                   |             |
|     | <b>servidor04</b><br>192.340.23.8:858  | 8                   |                         |                      |                   |             |
|     | <b>servidor05</b><br>ipddns.net:43858  | ,                   |                         |                      |                   |             |
|     | <b>servidor06</b><br>189.177.244.106   | 58699               |                         |                      |                   |             |
|     | servidor07<br>server.net.bf:568        | 988                 |                         |                      |                   |             |
|     | <b>servidor08</b><br>ruy.hur.me:56898  | 1                   |                         |                      |                   |             |
|     | <b>servidor09</b><br>sdf.ff.gt:58588   |                     |                         |                      |                   |             |
|     | <b>servidor10</b><br>drrgio.bb.vy:8558 | 8                   |                         |                      |                   |             |
|     |                                        |                     |                         |                      |                   |             |

servidor11 200.202.252.2:88995

servidor12 fuyg.net.me:596699

servidor13 serw.fuj.br:6999

servidor14 duit.dr.br:500088

servidor15

Será aberto na tela as informações do servidor selecionado, o usuário deverá editar os campos que deseja e depois pressionar o botão "Salvar".

| ∲ <b>_</b> ∞                | 1                       |                    |       |   |        |                |     | ((ı.÷  | 90% 🖻 | 11:29    |
|-----------------------------|-------------------------|--------------------|-------|---|--------|----------------|-----|--------|-------|----------|
| < <b>CO</b>                 | Servio                  | lores              |       |   |        |                |     |        |       |          |
| <b>servido</b><br>192.168.0 | r <b>01</b><br>).17:808 | 7                  |       |   |        |                |     |        |       |          |
| servidor<br>meuip.cc        | r02                     | _                  |       |   |        |                |     |        | -     |          |
| servido                     | Edita                   | ar Ser             | vidor |   |        |                |     |        |       |          |
| <b>servido</b><br>192.340.  | Servido<br>servio       | or<br><b>dor06</b> |       |   |        |                |     |        |       |          |
| servido<br>ipddns.n         | IP<br>189.1             | 177.24             | 4.106 |   |        |                |     |        |       |          |
| <b>servido</b><br>189.177.  | Porta                   | a                  |       |   |        |                |     |        |       |          |
| servido                     | 5009                    | 5                  |       | Ş | Salvar |                |     |        |       |          |
| servidor<br>ruy.hur.m       | r <b>08</b><br>e:56898  |                    |       |   |        |                |     |        |       |          |
| servidor<br>sdf.ff.gt:5     | r <b>09</b><br>8588     |                    |       |   |        |                |     |        |       |          |
| servido                     | r10                     |                    |       |   |        |                |     |        |       |          |
| G                           |                         |                    |       |   |        |                |     |        |       | Ŷ        |
| q                           | $W^2$                   | e                  | r     | t | у      | u <sup>7</sup> | i s | 9<br>0 | р     | ×        |
| а                           | S                       | d                  | f     | g | h      | j              | k   | I      |       | ÷        |
| <b>±</b>                    | Z                       | х                  | С     | V | b      | n              | m   | !      | ?     | <u>+</u> |
| ?123                        | , [                     |                    |       |   |        |                |     | ☺      |       | ?123     |

### **Excluir Servidor**

Para excluir um servidor já cadastrado, na tela de "Servidores" o usuário deverá pressionar por um

segundo, um servidor da lista. A barra de título será alterada. Pressione o botão localizado no canto superior direito, conforme demonstra a figura abaixo.

Last up 82521348

| Ŷ <b>u</b>                             | <u></u><br>\$ 90% | B 11: |
|----------------------------------------|-------------------|-------|
| 🗸 ок                                   | Ľ                 | Î     |
| servidor01<br>192.168.0.17:8087        |                   |       |
| servidor02<br>meuip.com:756895         |                   |       |
| servidor03<br>server.com.br:55         |                   |       |
| servidor04<br>192.340.23.8:8588        |                   |       |
| servidor05<br>pddns.net:43858          |                   |       |
| servidor06<br>189.177.244.106:58699    |                   |       |
| servidor07<br>server.net.bf:568988     |                   |       |
| s <b>ervidor08</b><br>ruy.hur.me:56898 |                   |       |
| servidor09<br>sdf.ff.gt:58588          |                   |       |
| servidor10<br>drrgio.bb.vy:85588       |                   |       |
| servidor11<br>200.202.252.2:88995      |                   |       |

servidor12 fuyg.net.me:596699

servidor13 serw.fuj.br:6999

servidor14 duit.dr.br:500088

servidor15

+

Será exibida uma mensagem onde o usuário deverá pressionar o botão "Sim" para confirmar ou o botão "Não" para cancelar.

| (i) Atenção     |     |  |  |  |  |
|-----------------|-----|--|--|--|--|
| Deseja excluir? |     |  |  |  |  |
| Não             | Sim |  |  |  |  |

# Login

Para realizar o login, o representante deverá informar seu nome de usuário e senha previamente cadastrados, selecionar o servidor e clicar sobre o botão "Acessar".

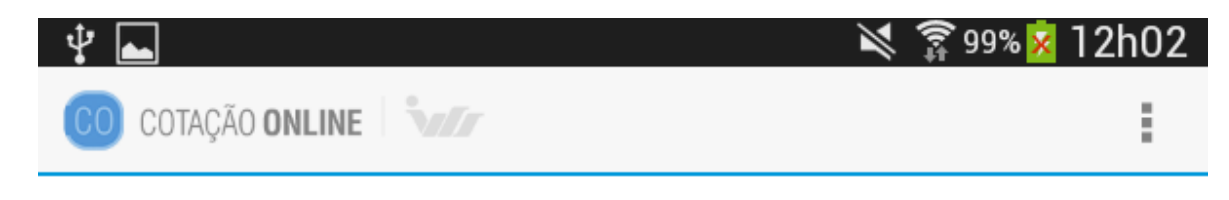

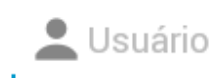

Novo Representante?

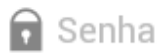

Esqueceu a senha?

#### Servidor

servidor01

Acessar

IWS - Todos os direitos reservados. Versão 1.0 Possíveis mensagens de erros:

- Verifique se todos os campos foram preenchidos!
- Usuário ou senha inválidos!

### **Novo Representante**

Para cadastrar um novo representante, o usuário deverá pressionar o link "Novo Representante?" na tela de login, conforme demonstra a figura abaixo.

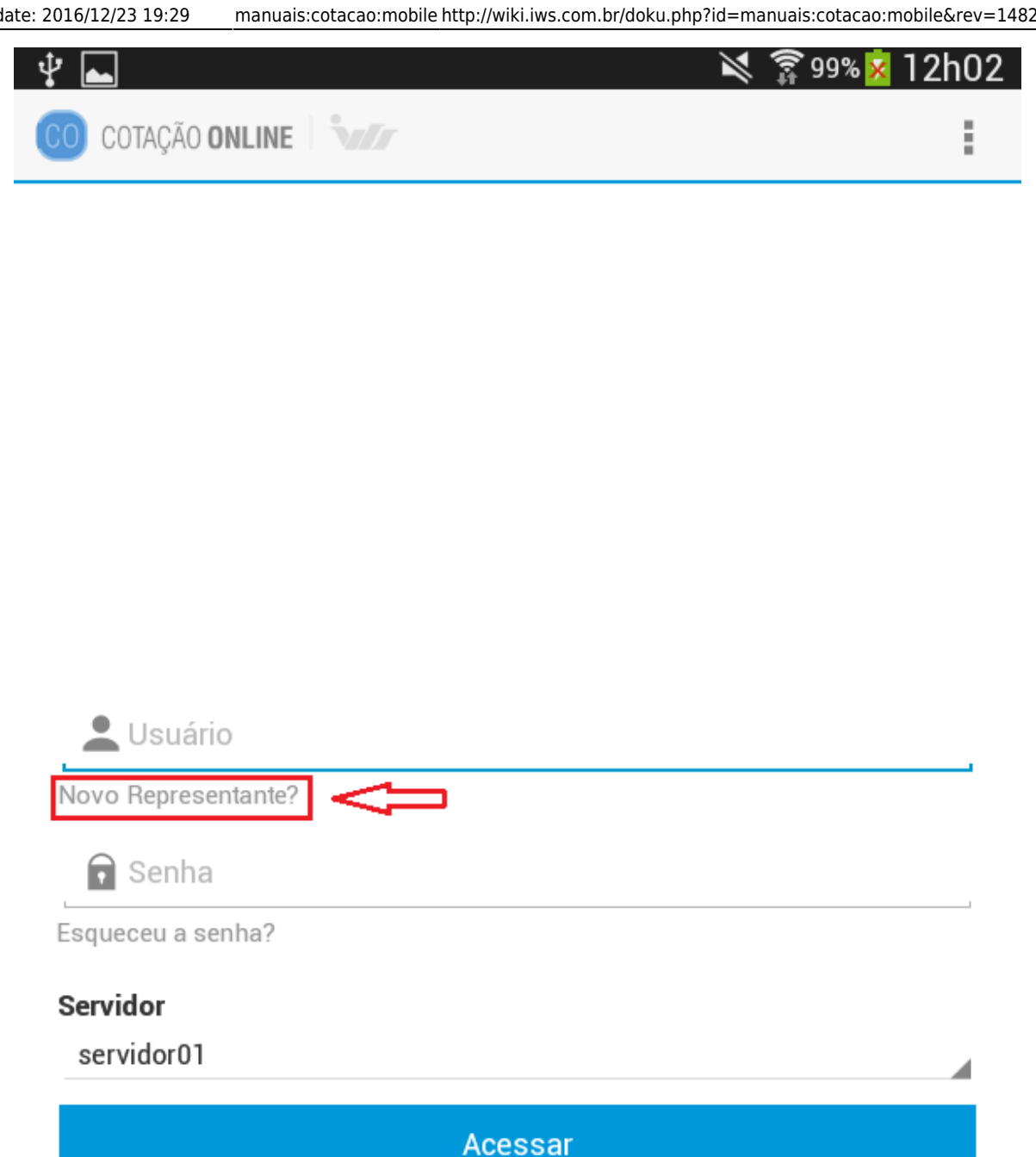

IWS - Todos os direitos reservados. Versão 1.0

O usuário deverá preencher todos os campos corretamente para realizar o cadastro de um novo representante.

| ф <b>ш</b>          |           |      | 🗊 90% 🗗 | 14:05 |
|---------------------|-----------|------|---------|-------|
| 🔇 🚺 Novo Repre      | esentante |      |         |       |
| Nome                |           |      |         |       |
| 1                   |           |      |         |       |
| Documento           |           |      |         |       |
| Usuário             |           |      |         |       |
| Senha               |           | <br> |         |       |
| Confirme a senha    |           | <br> |         |       |
| Email               |           |      |         |       |
| Tipo<br>RESIDENCIAL |           |      |         |       |
| DDD                 | Telefone  |      |         |       |
| Documento do Forne  | cedor     |      |         |       |

Salvar

Possíveis mensagens de erros:

- O campo Documento tem o formato inválido!
- O campo Email tem o formato inválido!
- O campo Telefone tem o formato inválido!
- O campo Documento do Fornecedor tem o formato inválido!
- Verifique se todos os campos foram preenchidos corretamente!
- As senhas não coicidem!
- O email "endereço do email" já está cadastrado!
- O usuário "Usuário" já esta cadastrado!

### **Recuperar Senha**

Para recuperar a senha, o usuário deverá pressionar o link "Esqueceu a senha?" na tela de login conforme demonstra a figura abaixo.

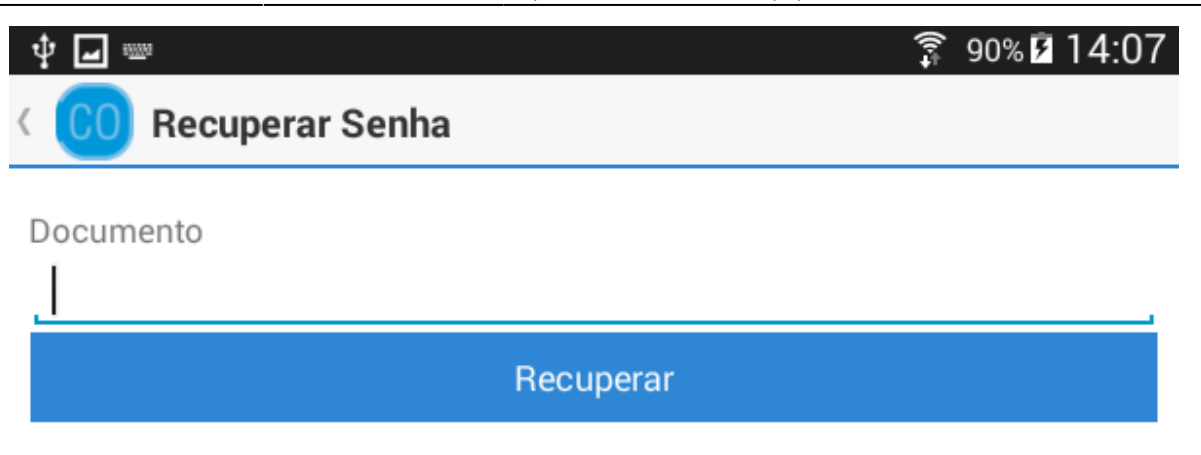

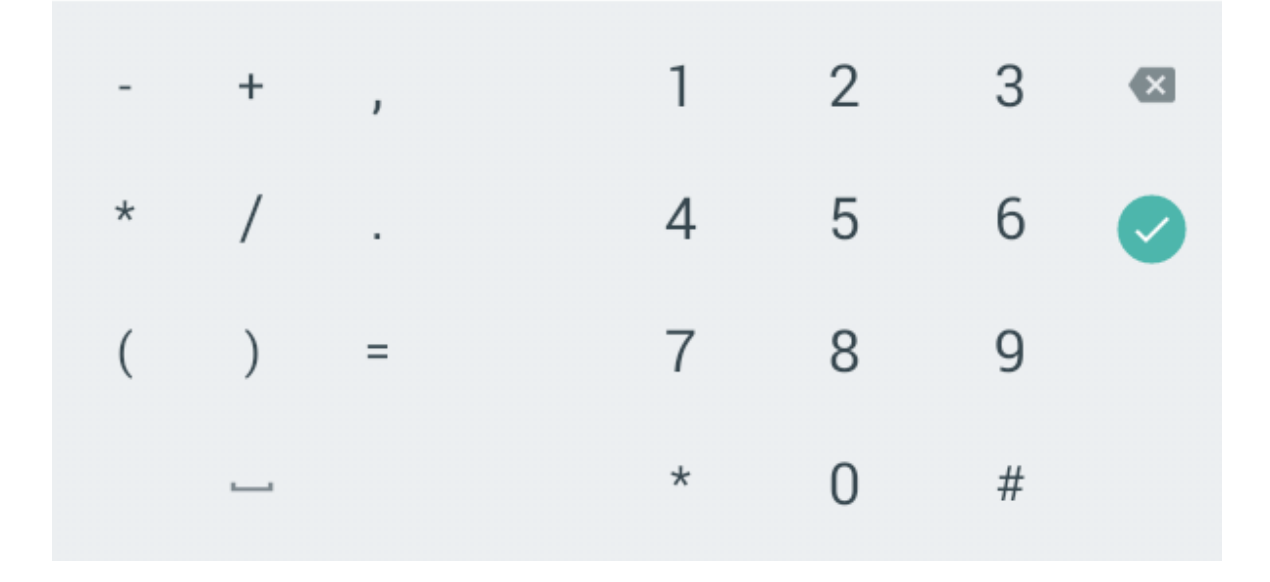

O usuário deverá informar o documento cadastrado e pressionar o botão de "Recuperar". A nova senha será encaminhada no email de cadastro do representante.

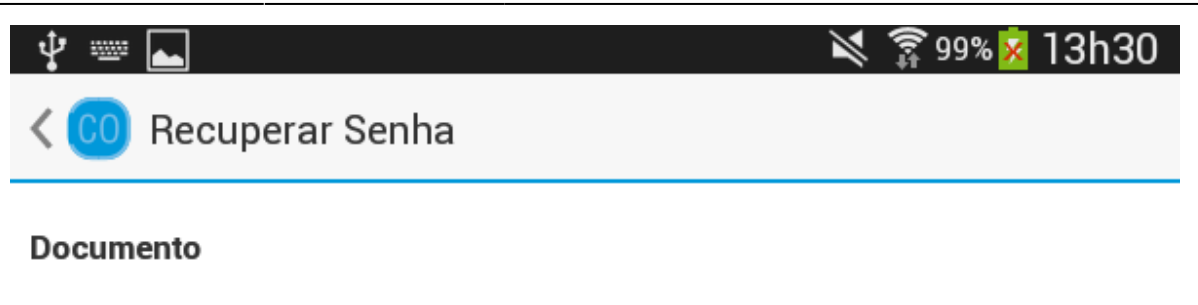

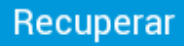

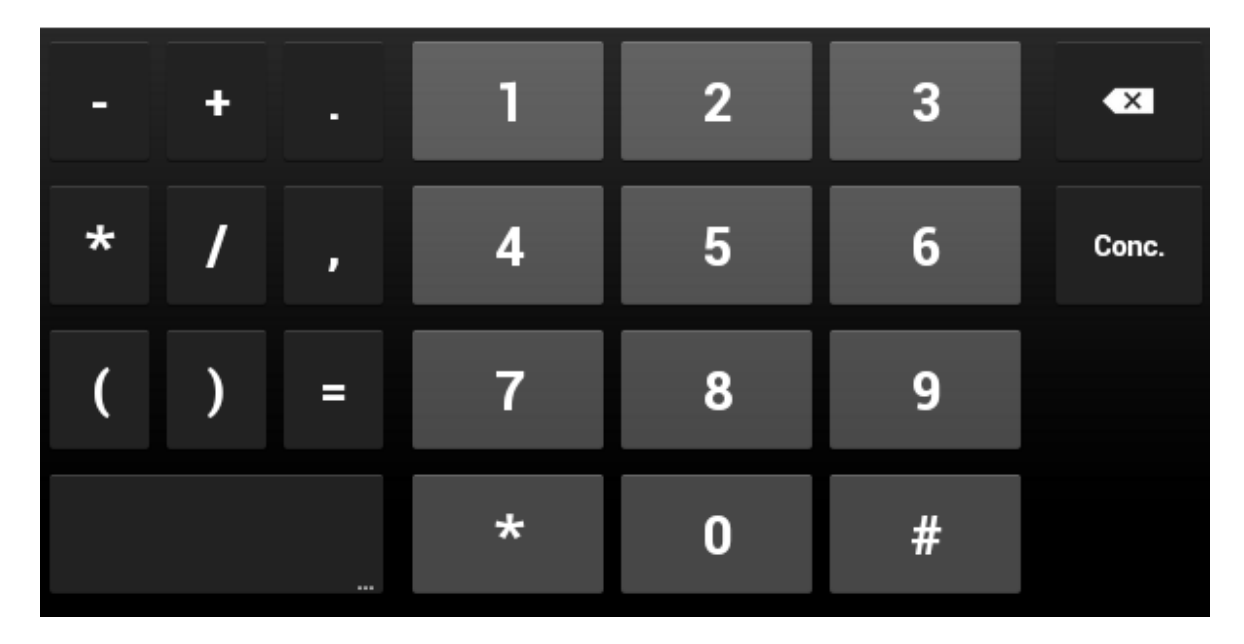

http://wiki.iws.com.br/

Possíveis mensagens de erros:

- Representante inválido ou inexistente!
- Formato inválido!

### **Selecionar Fornecedor**

Após efetuar o login, caso o usuário represente mais de um fornecedor, será exibida uma caixa de diálogo para que seja selecionado um fornecedor.

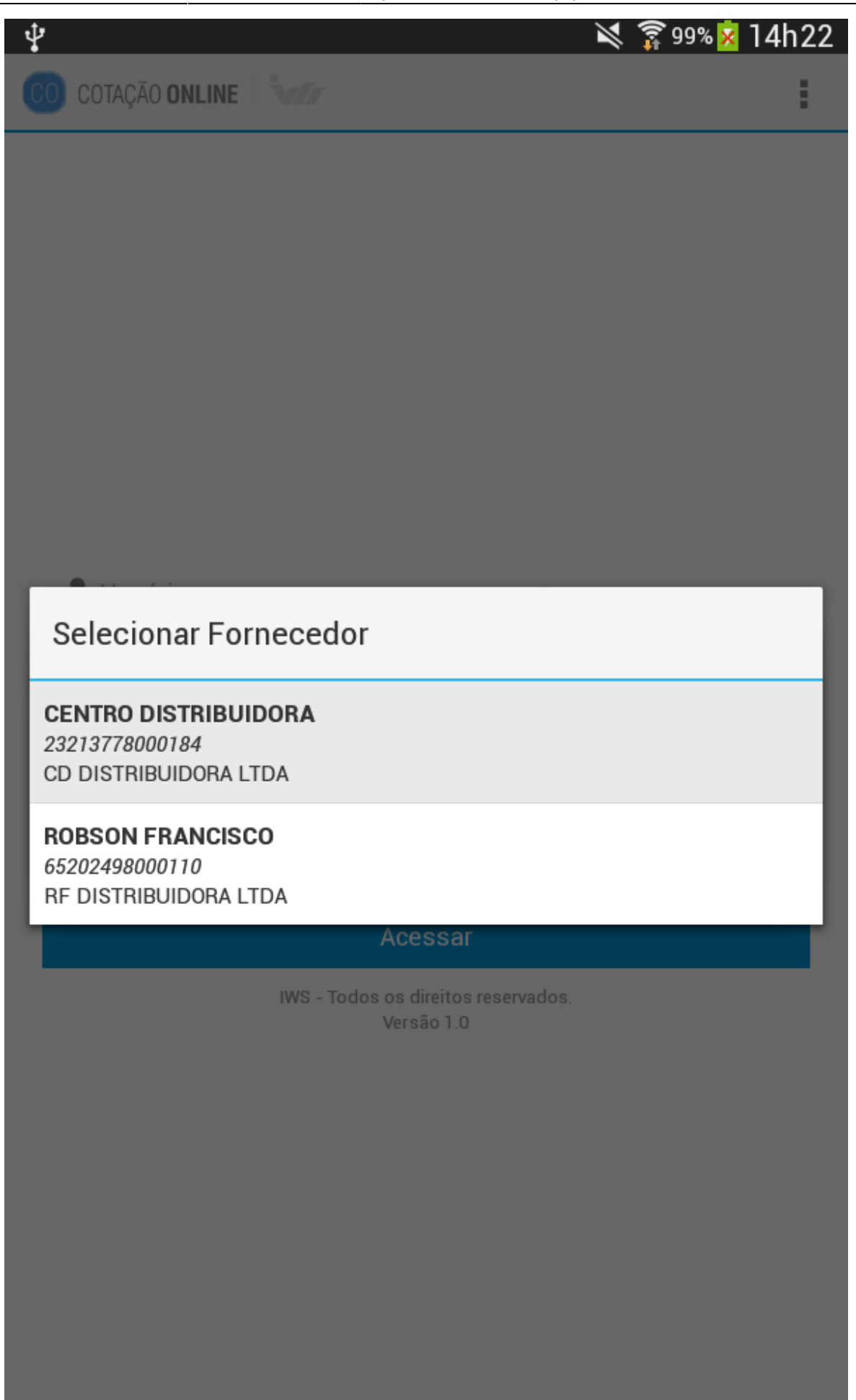

### Cotações

Após efetuar o login o usuário será direcionado para tela de "Cotações".

#### Cotação Aberta

Esta tela exibe todas as cotações abertas disponíveis para que o representante realize suas ofertas. Para visualizar os produtos o representante deverá selecionar a cotação desejada.

| ∲ 🖬<br>☰ Cotações                       | 90%  14:02          |
|-----------------------------------------|---------------------|
| ABERTAS                                 | FECHADAS            |
| <b>COTACAO 22</b><br>Início: 23/12/2016 | Término: 25/12/2016 |
| <b>COTACAO 23</b><br>Início: 23/12/2016 | Término: 25/12/2016 |
| <b>COTACAO 24</b><br>Início: 23/12/2016 | Término: 25/12/2016 |
| <b>COTACAO 21</b><br>Início: 23/12/2016 | Término: 07/01/2017 |
| <b>COTACAO 20</b><br>Início: 21/12/2016 | Término: 23/12/2016 |
| <b>COTACAO 12</b><br>Início: 21/12/2016 | Término: 23/12/2016 |
| <b>COTACAO 13</b><br>Início: 21/12/2016 | Término: 23/12/2016 |
| <b>COTACAO 14</b><br>Início: 21/12/2016 | Término: 23/12/2016 |
| <b>COTACAO 15</b><br>Início: 21/12/2016 | Término: 23/12/2016 |
| <b>COTACAO 16</b><br>Início: 21/12/2016 | Término: 23/12/2016 |
| <b>COTACAO 17</b><br>Início: 21/12/2016 | Término: 23/12/2016 |
| <b>COTACAO 18</b><br>Início: 21/12/2016 | Término: 23/12/2016 |
| <b>COTACAO 19</b><br>Início: 21/12/2016 | Término: 23/12/2016 |
| COTACAO 11                              |                     |

Início: 21/12/2016

http://wiki.iws.com.br/

Printed on 2025/07/05 09:10

Término: 07/01/2017

Caso não haja nenhuma cotação aberta será exibido a seguinte mensagem:

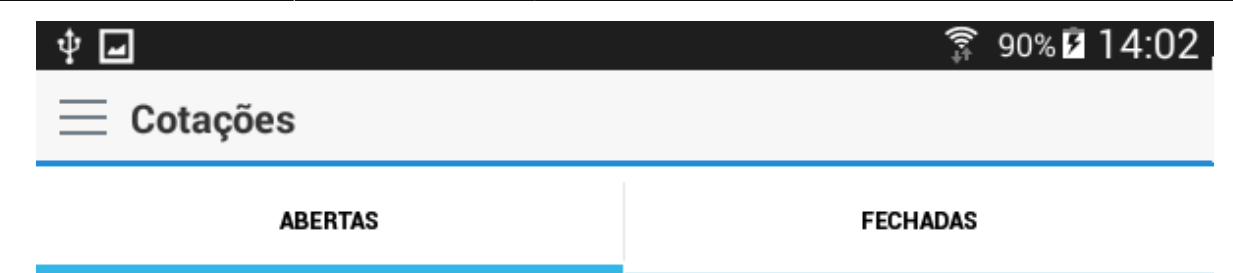

Nenhuma cotação aberta no momento!

#### Detalhes da Cotação Aberta

Esta tela exibe todos os produtos e suas respectivas informações da cotação selecionada, nesta tela é possível para o representante realizar sua oferta de preços.

| Ý 🖬                                                                                        |                                                         | 🗊 90% 🖡 | 14:1 |
|--------------------------------------------------------------------------------------------|---------------------------------------------------------|---------|------|
| < Օ COTACAO 15                                                                             |                                                         | 0,      | ÷    |
| BUCHA ESG 50X40 AMANCO<br>7891960711517<br>Qtde. Cx:0,00<br>Qtde. Por Cx:0,00<br>Obs.:     | Qtde. Desej.:0,00<br>Preço:R\$ 74,665                   |         |      |
| BUCHA ALUMINIO ZAMAC INC<br>7893537000048<br>Qtde. Cx:0,00<br>Qtde. Por Cx:100,00<br>Obs.: | A 1<br>Qtde. Desej.:0,00<br>Preço:R\$ 67,556            |         |      |
| BUCHA ALUMINIO ZAMAC INC<br>7893537000055<br>Qtde. Cx:0,00<br>Qtde. Por Cx:50,00<br>Obs.:  | A 1. 1-4<br>Qtde. Desej.:0,00<br>Preço:R\$ 65,654       |         |      |
| BUCHA ALUMINIO ZAMAC INC<br>7893537000086<br>Qtde. Cx:0,00<br>Qtde. Por Cx:25,00<br>Obs.:  | A 2.1-2<br>Qtde. Desej.:0,00<br>Preço:R\$ 66,765        |         |      |
| BUCHA ALUMINIO ZAMAC INC<br>7893537000031<br>Qtde. Cx:0,00<br>Qtde. Por Cx:100,00<br>Obs.: | A 3-4<br>Qtde. Desej.:0,00<br>Preço:R\$ 56,664          |         |      |
| BUCHA ALUMINO ZAMAC INCA<br>7893537000062<br>Qtde. Cx:0,00<br>Qtde. Por Cx:50,00<br>Obs.:  | <b>A 1.1-2</b><br>Qtde. Desej.:0,00<br>Preço:R\$ 74,653 |         |      |
| BUCHA AQ RED 22 X 15MM<br>7897613325513<br>Qtde. Cx:0,00<br>Qtde. Por Cx:0,00<br>Obs.:     | Qtde. Desej.:0,00<br>Preço:R\$ 64,666                   |         |      |

#### BUCHA AQ RED 28 X 22MM

70070100000000

Para realizar sua oferta o usuário deverá pressionar um produto da lista. Será aberto uma caixa de diálogo com os campos "Preço" e "Obervação". Após preencher os campos pressione o botão "Salvar".

| ∲ <b>_</b> ∞<br>< <b>(00</b>                                                                                                    | COTAC       | AO 15 |                    |           | ङ्गे 90%।<br>् | 14:49 |  |
|----------------------------------------------------------------------------------------------------|-------------|-------|--------------------|-----------|----------------|-------|--|
| BUCHA ESG 50X40 AMANCO       7891960711517       Qtde. Cx:0,00     Qtde. Desej.:0,00       Qtde. Por Cx:0,00     Preço:R\$ 74,665       Obs.:      |             |       |                    |           |                |       |  |
| BUCHA ALUMINIO ZAMAC INCA 1<br>7893537000048<br>Qtde. C:<br>Qtde. Pt BUCHA ALUMINIO ZAMAC INCA 2.1-2<br>Obs.:                                      |             |       |                    |           |                |       |  |
| BUCHA   Preço     7893537   66,765     Qtde. C:   Observação     Qtde. Pc                                                                          |             |       |                    |           |                |       |  |
| <b>BUCHA</b><br>7893537<br>Qtde. Cx                                                                                                    | 000000      | _     | Salvar<br>Qtde. De | sej.:0,00 |                |       |  |
| Qtde. Po<br>Obs.:                                                                                                    | or Cx:25,00 |       | Preço:R            | \$ 66,765 |                |       |  |
| BUCHA ALUMINIO ZAMAC INCA 3-4     7893537000031     Qtde. Cx:0,00   Qtde. Desej.:0,00     Qtde. Por Cx:100,00   Preço:R\$ 56,664     Obs.:   Obs.: |             |       |                    |           |                |       |  |
| -                                                                                                    | +           | ,     | 1                  | 2         | 3              | ×     |  |
| *                                                                                                    | /           |       | 4                  | 5         | 6              | €     |  |
| (                                                                                                    | )           | =     | 7                  | 8         | 9              |       |  |
|                                                                                                    | _           |       | *                  | 0         | #              |       |  |

Se um produto for um "Item Genérico" será necessário preencher também o campo "Obsevação". Caso o usuário não preencha será exibido a seguinte mensagem:

| ∲ <b>_</b> ∞                                                    |                                                |                 |          |                                              |                        | <b>a</b> 90% | s 🖻 15:40 |
|-----------------------------------------------------------------|------------------------------------------------|-----------------|----------|----------------------------------------------|------------------------|--------------|-----------|
| < <b>CO</b> C                                                   | COTACA                                         | 0 24            |          |                                              |                        | ٩            | :         |
| PRODUT<br>Item Genéri<br>Qtde. Cx:0<br>Qtde. Por 0<br>Obs.:     | <b>0 GENER</b><br><i>ico</i><br>,00<br>Cx:0,00 | ICO             |          | Qtde. Dese<br>Preço:R\$ (                    | ej.:0,00<br>0,000      |              | I         |
| PRODUT<br>Item Ger<br>Qtde. C><br>Qtde. PC<br>Obs.: F<br>REBITE | PRODU<br>Preço<br>6,899                        | JTO GEN         | ERICO    | ) 2                                          |                        |              |           |
| Qtde. Co<br>Qtde. Po<br>Obs.:                                   |                                                |                 | S        | alvar                                        |                        |              |           |
| REGUL<br>789124<br>Qtde. C                                      | D campo<br>genéricos<br>,                      | observaçâ<br>s! | ão é obr | igatório p                                   | ara produto            | os           |           |
| Obs.:                                                           | 0.0,00                                         |                 |          | Pieçu.na (                                   | 0,000                  |              |           |
| <b>REGULAE</b><br>789124905<br>Qtde. Cx:0<br>Qtde. Por<br>Obs.: | <b>DOR GAS</b><br>88319<br>,00<br>Cx:0,00      | ALIANCA F       | PEQUEN   | <b>O 504-01</b><br>Qtde. Dese<br>Preço:R\$ ( | *<br>ej.:0,00<br>0,000 |              |           |
| -                                                               | +                                              | ,               |          | 1                                            | 2                      | 3            | ×         |
| *                                                               | /                                              |                 |          | 4                                            | 5                      | 6            | €         |
| (                                                               | )                                              | =               |          | 7                                            | 8                      | 9            |           |
|                                                                 | _                                              |                 |          | *                                            | 0                      | #            |           |
O preenchimento do campo observação é obrigatório para os produtos genéricos.

Os produtos genéricos são identificados pelo texto "Item Genérico" posicionados no lugar do EAN e também pela barra em azul, conforme demostra a figura abaixo.

| Last update: 2016/12/23 19:29 | manuais:cotacao:mobile http://wiki.iws.com.br/doku.php?id=manuais:cotacao:mobile&rev=1482521348 |
|-------------------------------|-------------------------------------------------------------------------------------------------|
|                               |                                                                                                 |

| <b>† </b>                                                                                |                   |                                                     | 🗊 90% 🖻 15: | 46 |
|------------------------------------------------------------------------------------------|-------------------|-----------------------------------------------------|-------------|----|
| < 🔘 сотаса                                                                               | 0 24              |                                                     | 0           |    |
| Qtde. Cx:0,00<br>Qtde. Por Cx:0,00<br>Obs.:                                              |                   | Qtde. Desej.:0,00<br>Preço:R\$ 0,000                |             |    |
| PLAFON LED BLU<br>(843066 66)<br>7899269517717<br>Qtde. Cx:0,00<br>Qtde. Por Cx:0,00     | MENAU FLEX        | Qtde. Desej.:0,00<br>Preço:R\$ 0,000                | ADREZ -     |    |
| PRODUTO GENER<br>Item Genérico<br>Qtde. Cx:0,00                                          | lico              | Qtde. Desej.:0,00                                   |             | ľ  |
| Qtde. Por Cx:0,00<br>Obs.:                                                               |                   | Preço:R\$ 0,000                                     | ~           |    |
| PRODUTO GENER<br>Item Genérico<br>Qtde. Cx:0,00<br>Qtde. Por Cx:0,00<br>Obs.:            | IICO 2            | Qtde. Desej.:0,00<br>Preço:R\$ 0,000                |             |    |
| <b>REBITE JOMART(</b><br>7898439140939<br>Qtde. Cx:0,00<br>Qtde. Por Cx:1000,00<br>Obs.: | <b>DP 410 MIL</b> | Qtde. Desej.:0,00<br>Preço:R\$ 0,000                |             |    |
| <b>REGULADOR GAS</b><br>7891249018559<br>Qtde. Cx:0,00<br>Qtde. Por Cx:0,00              | ALIANCA GR        | ANDE 506-01<br>Qtde. Desej.:0,00<br>Preço:R\$ 0,000 |             |    |
| ODS.:<br><b>REGULADOR GAS</b><br>7891249058319                                           | ALIANCA PE        | QUENO 504-01*                                       |             |    |
| Qtde. Cx:0,00<br>Qtde. Por Cx:0,00<br>Obs.:                                              |                   | Qtde. Desej.:0,00<br>Preço:R\$ 0,000                |             |    |
| RELE BIMETALICO<br>0000000045780<br>Qtde. Cx:0.00                                        | O 3RU11 26-4      | Qtde. Desei.:0.00                                   | 1IG         |    |
|                                                                                          |                   |                                                     |             |    |

## Cotação Fechada

Nessa tela são exibidos todas as cotações fechadas.

Last update: 2016/12/23 19:29 manuais:cotacao:mobile http://wiki.iws.com.br/doku.php?id=manuais:cotacao:mobile&rev=1482521348

| Ф —                                               | <u></u> 90% <b>2</b> 16:00 |
|---------------------------------------------------|----------------------------|
| 📃 Cotações                                        |                            |
| ABERTAS                                           | FECHADAS                   |
| COTACAO TESTE10<br>Início: 18/11/2016             | Término: 20-11-2016        |
| COTACAO TESTE02<br>Início: 18/11/2016             | Término: 20-11-2016        |
| COTACAO TESTE09<br>Início: 18/11/2016             | Término: 20-11-2016        |
| COTACAO TESTE01<br>Início: 18/11/2016             | Término: 25-11-2016        |
| COTACAO TESTE04<br>Início: 18/11/2016             | Término: 02-12-2016        |
| COTACAO TESTE8<br>Início: 18/11/2016              | Término: 03-12-2016        |
| COTACAO TESTE06<br>Início: 18/11/2016             | Término: 07-12-2016        |
| COTACAO TESTE05<br>Início: 18/11/2016             | Término: 09-12-2016        |
| COTACAO TESTE03<br>Início: 18/11/2016             | Término: 10-12-2016        |
| COTACAO TESTE07<br>Início: 18/11/2016             | Término: 10-12-2016        |
| COTACAO MONSTRO<br>Início: 01/11/2016             | Término: 03-11-2016        |
| COTACAO INCIADA EM 24-10-16<br>Início: 24/10/2016 | Término: 28-10-2016        |

Caso não haja nenhuma cotação fechada será exibido a seguinte mensagem:

Last update: 2016/12/23 19:29 manuais:cotacao:mobile http://wiki.iws.com.br/doku.php?id=manuais:cotacao:mobile&rev=1482521348

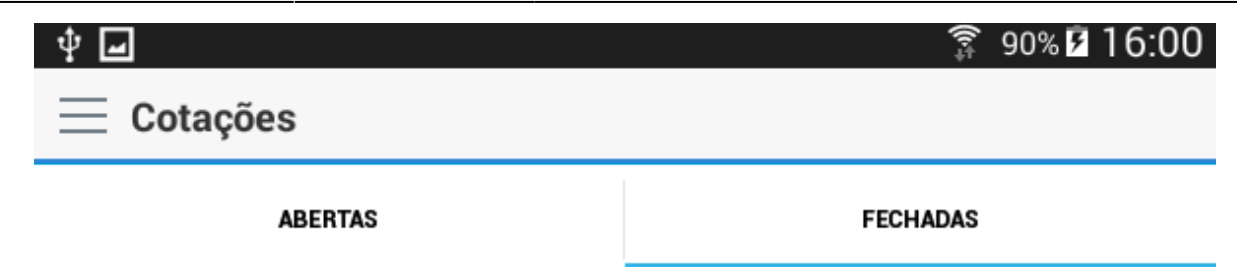

Nenhuma cotação fechada no momento!

## Resultados Cotação Fechada

Para visualizar o resultado o usuário deverá selecionar a cotação desejada.

| ‡ <b>_</b>                                                                             | § 90%  ■ 16:05 |
|----------------------------------------------------------------------------------------|----------------|
| COTACAO TESTE06<br>MODULO MEC TRONIC TOMADA NORM 20A 39017 - PETR<br>Preço: R\$ 48,464 | łA 🤞           |
| MODULO PNY TOMADA 2P T 10A (663050)<br>Preço: R\$ 364,555                              | •              |
| MODULO PNY TOMADA 2P T 20A (663056)<br>Preço: R\$ 37,465                               | -              |
| MODULO PNY TOMADA RJ45 CAT5E (663075)<br>Preço: R\$ 74,645                             | +              |
| MODULO PNY TOMADA TEL RJ11 (663072)<br>Preço: R\$ 46,555                               | -              |
| MODULO PNY TOMADA TV (663073)<br>Preço: R\$ 74,443                                     | +              |
| MODULO PP TOMADA 2P 2MOD 10A (615000)<br>Preço: R\$ 47,551                             | -              |
| MODULO PP TOMADA 2P T NBR 10A (615040)<br>Preço: R\$ 64,645                            | -              |
| MODULO PP TOMADA 2P T NBR 20A (615060)<br>Preço: R\$ 85,643                            | -              |
| MODULO PP TOMADA 3P CHATO (615022)<br>Preço: R\$ 47,353                                | -              |
| MODULO PP TOMADA TELEFONE RJ11 (615011)<br>Preço: R\$ 54,444                           | -              |
| MODULO PP TOMADA TELEFONE RJ45 CAT05E<br>Preço: R\$ 63,544                             | -              |
| MODULO PP TOMADA TV (615030)<br>Preço: R\$ 57,464                                      | -              |
| MODULO SCHNEIDER TOMADA 2P+T 10A 250V 1M BR<br>Preço: R\$ 35,551                       | 4              |
| MODULO SCHNEIDER TOMADA 2P+T 20A 250V 1M BR<br>Preço: R\$ 46,464                       | 4              |

# **Alterar Senha**

Para alterar sua senha, o representante deverá pressionar localizado no canto superior esquerdo da tela de "Cotações", conforme demonstra a figura abaixo.

| \$ <b>₽</b>                             | 🗊 90% <b>🖬 16:08</b> |
|-----------------------------------------|----------------------|
| <u> </u>                                |                      |
| ABERTAS                                 | FECHADAS             |
| <b>COTACAO 22</b><br>Início: 23/12/2016 | Término: 25/12/2016  |
| <b>COTACAO 23</b><br>Início: 23/12/2016 | Término: 25/12/2016  |
| <b>COTACAO 24</b><br>Início: 23/12/2016 | Término: 25/12/2016  |
| <b>COTACAO 21</b><br>Início: 23/12/2016 | Término: 07/01/2017  |
| <b>COTACAO 20</b><br>Início: 21/12/2016 | Término: 23/12/2016  |
| COTACAO 12<br>Início: 21/12/2016        | Término: 23/12/2016  |
| <b>COTACAO 13</b><br>Início: 21/12/2016 | Término: 23/12/2016  |
| <b>COTACAO 14</b><br>Início: 21/12/2016 | Término: 23/12/2016  |
| <b>COTACAO 15</b><br>Início: 21/12/2016 | Término: 23/12/2016  |
| <b>COTACAO 16</b><br>Início: 21/12/2016 | Término: 23/12/2016  |
| <b>COTACAO 17</b><br>Início: 21/12/2016 | Término: 23/12/2016  |
| COTACAO 18<br>Início: 21/12/2016        | Término: 23/12/2016  |
| <b>COTACAO 19</b><br>Início: 21/12/2016 | Término: 23/12/2016  |
|                                         |                      |

COTACAO 11 Início: 21/12/2016

Término: 07/01/2017

No menu pressione "Alterar Senha", conforme demonstra a figura abaixo.

| ‡ ⊒        |                             |   | <b>्रि</b> 90% 🖬 16:18 |
|------------|-----------------------------|---|------------------------|
| < (        | Cotações                    |   |                        |
| •          | ADMIN<br>DISTRIBUIDORA FORN |   | FECHADAS               |
| Repre      | sentante                    | - |                        |
| ľ          | Dados                       |   | Término: 25/12/2016    |
| E          | Fornecedores                |   |                        |
| S          | Telefones                   |   | Términes 07/01/2017    |
| Usuár      | io                          |   | Termino: 07/01/2017    |
| <b>,</b> 0 | Alterar Senha               |   |                        |
|            | Sair                        |   | Término: 23/12/2016    |
|            |                             |   |                        |
|            |                             |   | Término: 23/12/2016    |
|            |                             |   |                        |
|            |                             |   | Término: 23/12/2016    |
|            |                             |   |                        |
|            |                             |   | Término: 23/12/2016    |
|            |                             |   |                        |
|            |                             |   | T(au) - 07/01/0017     |

Nessa tela o usuário deverá preencher todos os campos e depois pressionar o botão Alterar.

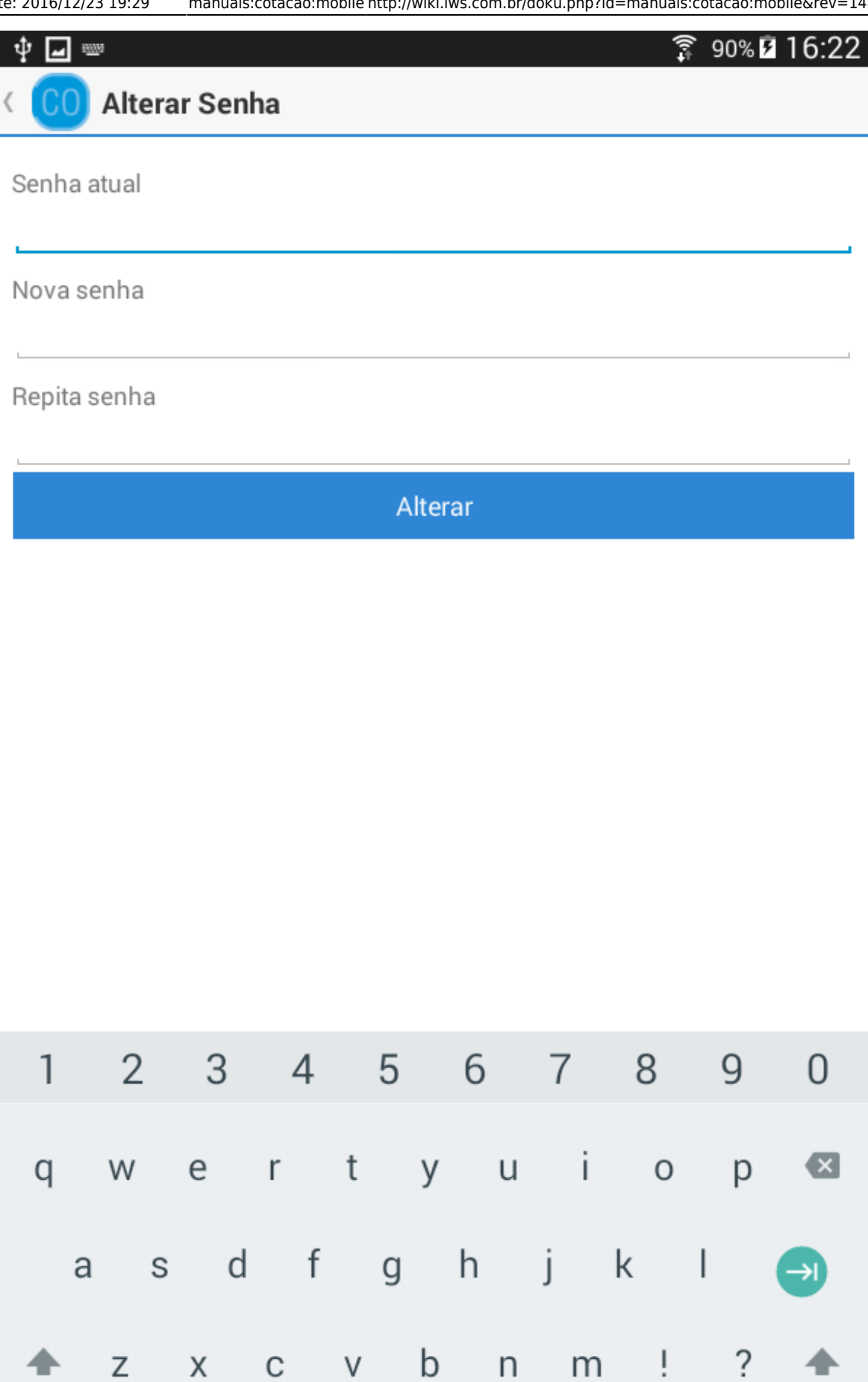

?123

,

?123

.

:-)

Possíveis mensagens de erros:

- Senhas não coincidem!
- A senha atual não confere com a senha informada!
- A nova senha deve ser diferente da senha atual!
- Verifique se todos os campos foram preenchidos corretamente!

## **Dados do Representante**

Para alterar dados, o representante deverá pressionar tela de "Cotações", conforme demonstra a figura abaixo.

localizado no canto superior esquerdo da

| \$ <b>₽</b>                             | 🗊 90% <b>🖬 16:08</b> |
|-----------------------------------------|----------------------|
| <u></u> ⊟ Cotações                      |                      |
| ABERTAS                                 | FECHADAS             |
| <b>COTACAO 22</b><br>Início: 23/12/2016 | Término: 25/12/2016  |
| <b>COTACAO 23</b><br>Início: 23/12/2016 | Término: 25/12/2016  |
| <b>COTACAO 24</b><br>Início: 23/12/2016 | Término: 25/12/2016  |
| <b>COTACAO 21</b><br>Início: 23/12/2016 | Término: 07/01/2017  |
| <b>COTACAO 20</b><br>Início: 21/12/2016 | Término: 23/12/2016  |
| <b>COTACAO 12</b><br>Início: 21/12/2016 | Término: 23/12/2016  |
| <b>COTACAO 13</b><br>Início: 21/12/2016 | Término: 23/12/2016  |
| <b>COTACAO 14</b><br>Início: 21/12/2016 | Término: 23/12/2016  |
| <b>COTACAO 15</b><br>Início: 21/12/2016 | Término: 23/12/2016  |
| <b>COTACAO 16</b><br>Início: 21/12/2016 | Término: 23/12/2016  |
| <b>COTACAO 17</b><br>Início: 21/12/2016 | Término: 23/12/2016  |
| COTACAO 18<br>Início: 21/12/2016        | Término: 23/12/2016  |
| <b>COTACAO 19</b><br>Início: 21/12/2016 | Término: 23/12/2016  |
|                                         |                      |

COTACAO 11 Início: 21/12/2016

Término: 07/01/2017

No menu pressione "Dados", conforme demonstra a figura abaixo.

| ‡ ⊒   |                             | 90% 16:27             |
|-------|-----------------------------|-----------------------|
| <     | Cotações                    |                       |
| •     | ADMIN<br>DISTRIBUIDORA FORN | FECHADAS              |
| Repre | sentante                    | Término: 25/12/2016   |
| ľ     | Dados                       | Término: 25/12/2016   |
| E     | Fornecedores                | Término: 25/12/2016   |
| E     | Telefones                   | Término: 07/01/2017   |
| Usuár | io                          | Termino. 07/01/2011   |
| \$    | Alterar Senha               | Término: 23/12/2016   |
|       | Sair                        | Término: 23/12/2016   |
|       |                             | Término: 23/12/2016   |
|       |                             | Término: 23/12/2016   |
|       |                             | Término: 23/12/2016   |
|       |                             | Término: 23/12/2016   |
|       |                             | Término: 23/12/2016   |
|       |                             | TCHINIO. 20/ 12/ 2010 |
|       |                             | Término: 23/12/2016   |
|       |                             | Término: 23/12/2016   |
|       |                             | Términe: 07/01/2017   |

Esta tela exibe todas as informações de cadastro do representante. Pressione canto inferior direito, conforme demonstra a figura abaixo.

55/81

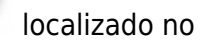

ø

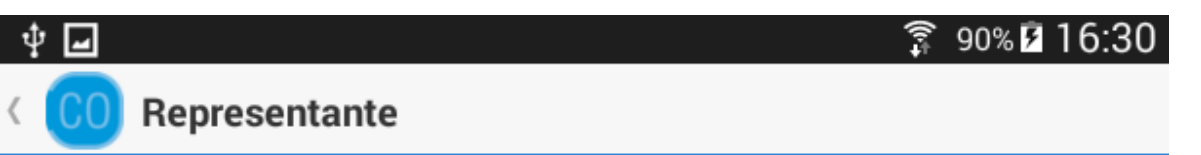

Nome ADMIN

Email rfrancisco@iws.com.br

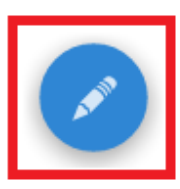

Será exibida uma caixa de diálogo onde o usuário poderá alterar os dados.

| Ý 🖬 🔤                             | ġ.            |        |       |   |              |                |     | (îv‡   | 90% 🖻 | 16:42    |
|-----------------------------------|---------------|--------|-------|---|--------------|----------------|-----|--------|-------|----------|
| ( 00                              | Repre         | senta  | nte   |   |              |                |     |        |       |          |
| Nome<br>ADMIN<br>Email<br>email@i | ws.com.       | br     |       |   |              |                |     |        |       |          |
| ſ                                 | Edita         | ar     |       |   |              |                |     |        |       |          |
|                                   | Nome<br>ADM   | IN     |       |   |              |                |     |        |       |          |
|                                   | Email<br>emai | l@iws. | com.b | r |              |                |     |        |       |          |
|                                   |               |        |       | S | Salvar       |                |     |        |       |          |
|                                   |               |        |       |   |              |                |     |        |       |          |
|                                   |               |        |       |   |              |                |     |        |       |          |
| G                                 | -             |        |       |   | -            |                |     | -      |       | Ŷ        |
| q                                 | W             | e      | r     | t | <sup>6</sup> | u <sup>7</sup> | i 8 | 9<br>O | p     | ×        |
| а                                 | S             | d      | f     | g | h            | j              | k   | I      | (     | 0        |
| <b>±</b>                          | z             | х      | С     | V | b            | n              | m   | ļ      | ?     | <b>±</b> |
| ?123                              | , [           |        |       |   |              |                |     | :      |       | ?123     |

Possíveis mensagens de erros:

- O campo Nome tem o formato inválido!
- O campo Email tem o formato inválido!
- Email já cadastrado para outro representante!

# Telefone

Pressione localizado no canto superior esquerdo da tela de "Cotações", conforme demonstra a figura abaixo.

| \$ <b>₽</b>                             | 🗊 90% <b>🖬 16:08</b> |
|-----------------------------------------|----------------------|
| <u></u> ⊟ Cotações                      |                      |
| ABERTAS                                 | FECHADAS             |
| <b>COTACAO 22</b><br>Início: 23/12/2016 | Término: 25/12/2016  |
| <b>COTACAO 23</b><br>Início: 23/12/2016 | Término: 25/12/2016  |
| <b>COTACAO 24</b><br>Início: 23/12/2016 | Término: 25/12/2016  |
| <b>COTACAO 21</b><br>Início: 23/12/2016 | Término: 07/01/2017  |
| <b>COTACAO 20</b><br>Início: 21/12/2016 | Término: 23/12/2016  |
| COTACAO 12<br>Início: 21/12/2016        | Término: 23/12/2016  |
| <b>COTACAO 13</b><br>Início: 21/12/2016 | Término: 23/12/2016  |
| <b>COTACAO 14</b><br>Início: 21/12/2016 | Término: 23/12/2016  |
| <b>COTACAO 15</b><br>Início: 21/12/2016 | Término: 23/12/2016  |
| <b>COTACAO 16</b><br>Início: 21/12/2016 | Término: 23/12/2016  |
| COTACAO 17<br>Início: 21/12/2016        | Término: 23/12/2016  |
| COTACAO 18<br>Início: 21/12/2016        | Término: 23/12/2016  |
| <b>COTACAO 19</b><br>Início: 21/12/2016 | Término: 23/12/2016  |
|                                         |                      |

COTACAO 11 Início: 21/12/2016

Término: 07/01/2017

No menu pressione "Telefone", conforme demonstra a figura abaixo.

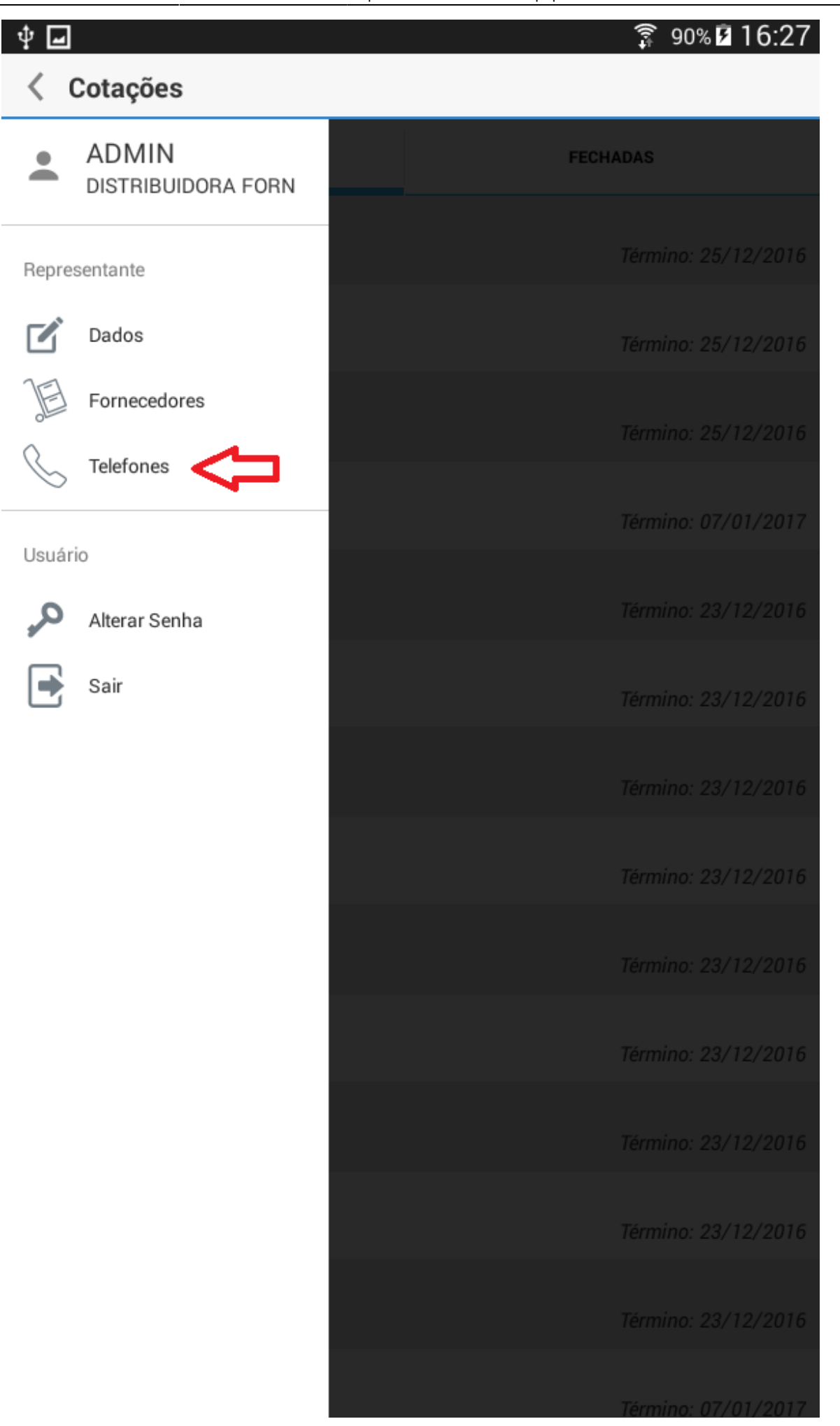

# **Adicionar novo Telefone**

Para adicionar um novo telefone o usuário deverá pressionar o botão inferior direito, conforme demonstra a figura abaixo.

localizado no canto

#### 

(868)957699999 RESIDENCIAL

(65)848796867

COMERCIAL

### (336)636364566

CELULAR PESSOAL

#### (546)463555555

CELULAR COMERCIAL

**(47)453556667** FAX

(88)88888-8888 Entrega

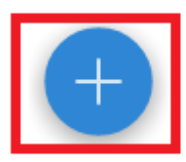

Será exibida uma caixa de diálogo onde o representante deverá informar o telefone, tipo e pressionar o botão "Salvar" para concluir.

| <b>∲ _</b> ≋      | <u>wa</u>             |         |          |       |   | <b>्रि</b> 90% | <b>2</b> 16:57 |
|-------------------|-----------------------|---------|----------|-------|---|----------------|----------------|
| < <b>CO</b>       | Telefor               | nes     |          |       |   |                |                |
| (868)9<br>RESIDEN | 57699999<br>ICIAL     | 9       |          |       |   |                |                |
| (65)84<br>COMERC  | <b>8796867</b><br>MAL |         |          |       |   |                |                |
| (336)6            | 36364560              | 5       |          |       |   |                |                |
| (47)45            | Adicio                | onar Te | lefone   |       |   |                |                |
| FAX<br>(88)88     | DDD                   |         | Telefone |       |   |                |                |
| Entrega           | Tipo                  |         | _        |       |   |                |                |
|                   | CELUL                 | AR COME | RCIAL    |       |   |                |                |
|                   |                       |         | Sa       | alvar |   |                |                |
|                   | _                     | _       | _        | _     | _ | _              |                |
|                   |                       |         |          |       |   |                |                |
|                   |                       |         |          |       |   |                |                |
|                   |                       |         |          |       |   |                |                |
|                   |                       |         |          |       |   |                | +              |
| -                 | +                     | ,       |          | 1     | 2 | 3              | ×              |
| *                 | /                     |         |          | 4     | 5 | 6              |                |
| (                 | )                     | =       |          | 7     | 8 | 9              |                |
|                   | _                     |         |          | *     | 0 | #              |                |

Possível mensagem de erro:

- O campo Telefone tem o formato inválido!
- Não há tipos de telefone disponíveis para adicionar um novo telefone!

## **Editar Telefone**

Para editar um telefone já cadastrado, o usuário deverá pressionar por um segundo, um telefone da

lista. A barra de título será alterada. Pressione o botão 🥻 localizado no canto superior direito, conforme demonstra a figura abaixo.

| <b>† ■</b>                          | 🗊 90% 🖬 17:03 |
|-------------------------------------|---------------|
| 🗸 ок                                | <b></b>       |
| (868)957699999<br>RESIDENCIAL       |               |
| (65)848796867<br>COMERCIAL          |               |
| (336)636364566<br>CELULAR PESSOAL   |               |
| (586)560588689<br>CELULAR COMERCIAL |               |
| <b>(47)453556667</b><br>FAX         |               |
| (88)88888-8888                      |               |

Entrega

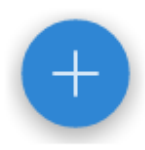

Será aberto na tela as informações do telefone selecionado, o usuário deverá editar os campos que deseja e depois pressionar o botão "Salvar".

| ∲ <b></b> ≋<br>< <b>(00</b>                        |                           | ies | -         | _ | - | <b>्रि</b> 90%। | <b>a</b> 17:06 |  |  |
|----------------------------------------------------|---------------------------|-----|-----------|---|---|-----------------|----------------|--|--|
| (868)9<br>RESIDEN                                  | 5 <b>7699999</b>          | )   |           |   |   |                 |                |  |  |
| (65)848<br>COMERC                                  | <b>8796867</b><br>MAL     |     |           |   |   |                 |                |  |  |
| (336)636364566<br><i>CELULA</i><br>Editar Telefone |                           |     |           |   |   |                 |                |  |  |
| CELULA                                             | DDD                       |     | Telefone  |   |   |                 |                |  |  |
| <b>(47)45</b> :<br>FAX                             | 586                       |     | 560588689 |   |   |                 |                |  |  |
| (88)88                                             | Tipo<br>CELULAR COMERCIAL |     |           |   |   |                 |                |  |  |
| Salvar                                             |                           |     |           |   |   |                 |                |  |  |
|                                                    | _                         | _   | _         | _ | _ | _               |                |  |  |
|                                                    |                           |     |           |   |   |                 |                |  |  |
|                                                    |                           |     |           |   |   |                 |                |  |  |
|                                                    |                           |     |           |   |   |                 | +              |  |  |
| -                                                  | +                         | ,   |           | 1 | 2 | 3               | ×              |  |  |
| *                                                  | /                         |     |           | 4 | 5 | 6               |                |  |  |
| (                                                  | )                         | =   |           | 7 | 8 | 9               |                |  |  |
|                                                    | _                         |     |           | * | 0 | #               |                |  |  |

## **Excluir Telefone**

Para excluir um telefone já cadastrado, o usuário deverá pressionar por um segundo, um telefone da

lista. A barra de título será alterada. Pressione o botão 📕 localizado no canto superior direito, conforme demonstra a figura abaixo.

| <b>† ■</b>                          |   | 17:03 |
|-------------------------------------|---|-------|
| 🗸 ок                                | Ľ | Î     |
| (868)957699999<br>RESIDENCIAL       |   |       |
| (65)848796867<br>COMERCIAL          |   |       |
| (336)636364566<br>CELULAR PESSOAL   |   |       |
| (586)560588689<br>CELULAR COMERCIAL |   |       |
| <b>(47)453556667</b><br>FAX         |   |       |
| (88)88888-8888                      |   |       |

Entrega

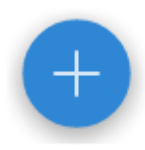
Será exibida uma mensagem onde o usuário deverá pressionar o botão "Sim" para confirmar ou o botão "Não" para cancelar.

| (i) Atenção     |     |
|-----------------|-----|
| Deseja excluir? |     |
| Não             | Sim |

## Fornecedor

Pressione localizado no canto superior esquerdo da tela de "Cotações", conforme demonstra a figura abaixo.

| \$<br>₽<br>₽                            | 🗊 90% <b>🖬 16:08</b> |
|-----------------------------------------|----------------------|
| $\equiv$ Cotações                       |                      |
| ABERTAS                                 | FECHADAS             |
| <b>COTACAO 22</b><br>Início: 23/12/2016 | Término: 25/12/2016  |
| <b>COTACAO 23</b><br>Início: 23/12/2016 | Término: 25/12/2016  |
| <b>COTACAO 24</b><br>Início: 23/12/2016 | Término: 25/12/2016  |
| <b>COTACAO 21</b><br>Início: 23/12/2016 | Término: 07/01/2017  |
| <b>COTACAO 20</b><br>Início: 21/12/2016 | Término: 23/12/2016  |
| COTACAO 12<br>Início: 21/12/2016        | Término: 23/12/2016  |
| <b>COTACAO 13</b><br>Início: 21/12/2016 | Término: 23/12/2016  |
| <b>COTACAO 14</b><br>Início: 21/12/2016 | Término: 23/12/2016  |
| <b>COTACAO 15</b><br>Início: 21/12/2016 | Término: 23/12/2016  |
| <b>COTACAO 16</b><br>Início: 21/12/2016 | Término: 23/12/2016  |
| <b>COTACAO 17</b><br>Início: 21/12/2016 | Término: 23/12/2016  |
| <b>COTACAO 18</b><br>Início: 21/12/2016 | Término: 23/12/2016  |
| <b>COTACAO 19</b><br>Início: 21/12/2016 | Término: 23/12/2016  |
|                                         |                      |

COTACAO 11 Início: 21/12/2016

Término: 07/01/2017

No menu pressione "Fornecedores", conforme demonstra a figura abaixo.

| ∲ 🖬      |                             | <b>्रि</b> 90% 🗹 17:21 |
|----------|-----------------------------|------------------------|
| < (      | Cotações                    |                        |
| •        | ADMIN<br>DISTRIBUIDORA FORN | FECHADAS               |
| Repre    | sentante                    | Término: 25/12/2016    |
| ľ        | Dados                       | Término: 25/12/2016    |
| E        | Fornecedores                | Término: 25/12/2016    |
| Ċ        | Telefones                   | Término: 07/01/2017    |
| Usuár    | io                          | Términa: 02/10/2016    |
| <b>~</b> | Alterar Senha               | Termino: 23/12/2016    |
|          | Sair                        | Término: 23/12/2016    |
|          |                             | Término: 23/12/2016    |
|          |                             | Término: 23/12/2016    |
|          |                             | Término: 23/12/2016    |
|          |                             | Término: 23/12/2016    |
|          |                             | Término: 23/12/2016    |
|          |                             | Término: 23/12/2016    |
|          |                             | Término: 23/12/2016    |
|          |                             | Término: 07/01/2017    |

## **Adicionar novo Fornecedor**

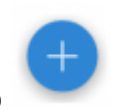

Para adicionar um novo fornecedor o usuário deverá pressionar o botão superior direito.

localizado no canto

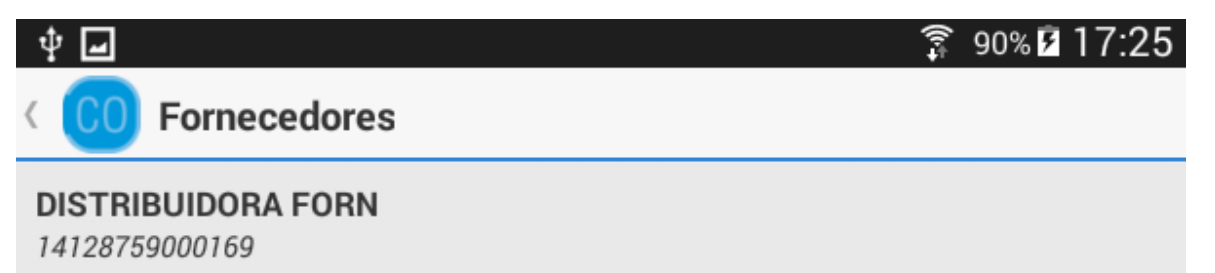

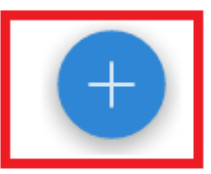

Será exibida uma caixa de diálogo onde o representante deverá informar o documento(CPF ou CNPJ) do fornecedor e clicar sobre o botão "Salvar" para concluir)

| <b>∲</b> <u>∎</u> :                  | <u>900</u> 0            |        |   |        |   | <u>ş</u> 90% | <b>1</b> 7:29 |
|--------------------------------------|-------------------------|--------|---|--------|---|--------------|---------------|
| < 00                                 | Fornec                  | edores |   |        |   |              |               |
| DISTRIBUIDORA FORN<br>14128759000169 |                         |        |   |        |   |              |               |
|                                      |                         |        |   |        |   |              |               |
|                                      |                         |        |   |        |   |              |               |
|                                      |                         |        |   |        |   |              | _             |
| Adicionar Fornecedor                 |                         |        |   |        |   |              |               |
|                                      | Documento do Fornecedor |        |   |        |   |              |               |
|                                      | ·                       |        |   | Salvar |   |              |               |
|                                      |                         | _      | _ |        |   |              |               |
|                                      |                         |        |   |        |   |              |               |
|                                      |                         |        |   |        |   |              |               |
|                                      |                         |        |   |        |   |              |               |
|                                      |                         |        |   |        |   |              |               |
| -                                    | +                       | ,      |   | 1      | 2 | 3            |               |
| *                                    | /                       |        |   | 4      | 5 | 6            |               |
| (                                    | )                       | =      |   | 7      | 8 | 9            |               |
|                                      | _                       |        |   | *      | 0 | #            |               |

Possíveis mensagens de erros:

- O fornecedor "documento do fornecedor" não está cadastrado ou não existe!
- Formato inválido.
- O fornecedor "documento do fornecedor" já está adicionado a este representante!

## **Excluir Fornecedor**

Para excluir, o representante deverá selecionar o fornecedor desejado. Será exibida uma mensagem onde o mesmo deverá pressionar o botão "Sim" para confirmar ou o botão "Não" para cancelar.

| (i) Atenção     |     |
|-----------------|-----|
| Deseja excluir? |     |
| Não             | Sim |

O representante não pode excluir um fornecedor no qual esteja utilizando no momento.

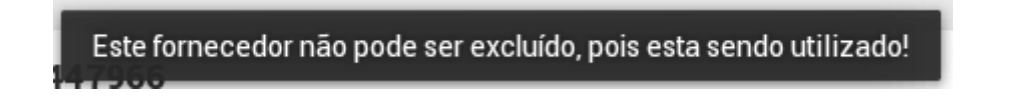

| From:<br>http://wiki.iws.com.br/ - <b>Documentação de software</b>                          |   |
|---------------------------------------------------------------------------------------------|---|
| Permanent link:<br>http://wiki.iws.com.br/doku.php?id=manuais:cotacao:mobile&rev=1482521348 | × |
| Last update: 2016/12/23 19:29                                                               |   |